# **ETUDE ENERGETIQUE DE DIVERS MOUVEMENTS**

<u>**BUT du TP :**</u> Montrer expérimentalement que l'énergie mécanique  $E_m$  d'un corps est une constante en l'absence de frottements et que  $E_m$  diminue lorsqu'il y a des frottements.

**<u>1. MATERIEL</u>** : Ordinateur + Interface ORPHY + Logiciel REGRESSI

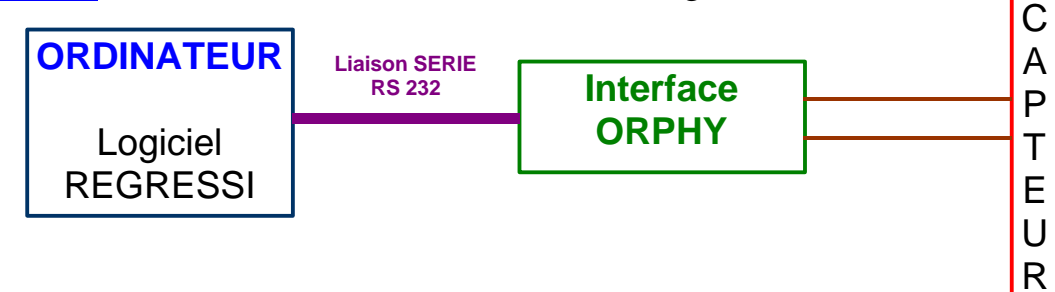

- Le capteur transforme la grandeur physique à mesurer en tension U.
- L'interface capte cette tension U et la transforme en « informations ordinateur » : OCTETS . L'ordinateur enregistre les octets du fichier de mesure
- L'ordinateur traite le fichier de mesure avec un tableur scientifique : REGRESSI : Graphiques, Modélisation (on donne une formule mathématique et l'ordinateur cherche les différents paramètres), création de nouvelles variables à partir des grandeurs mesurées, impression de documents, .....

## 2. MOUVEMENTS ETUDIES :

On étudiera successivement :

- chute libre
- oscillations verticales (sans frottements)
- oscillations horizontales (avec frottements) sur banc à coussin d'air.

# 2.1. Prise de mesures :

Les mesures se font avec ORPHY et le logiciel MAGNUM :

- vérification du branchement de *l'interface* : ORPHY sur com1
- **Outils** : faire le test :
- ACQUISITION : suivre la procédure indiquée .
- Fichier : sauver au format REGRESSI en donnant un nom au fichier
- Quitter le logiciel MAGNUM et récupérer le fichier.

# 2.2. Exploitation ders mesures :

L'exploitation se fait avec REGRESSI : Les fichiers récupérables par ce logiciel ont pour extension .rrr et .rw3 : une fois sauvegardés sous RegressiWindows, il auront automatiquement l'extension .rw3

# 2.3. Conclusions :

**Pour chaque type de mouvement**, éditer une feuille et ajouter les conclusions en ce qui concerne Ec, Ep et Em en répondant aux questions suivantes :

- Comment évolue Ec au cours du temps ?
- Comment évolue Ep au cours du temps ?
- Comment varient Ec et Ep l'un par rapport à l'autre?
- Que peut-on dire de Em ?

#### 3. CHUTE LIBRE :

# 3.1. Exploitation :

- ouvrir le fichier de mesure sous REGRESSI
- MODELE : icône *Graphe* puis 2<sup>ième</sup> icône : *Modéliser* : dans expression du modèle, taper : x=0.5\*g\*t^2+vo\*t+xo La puissance se fait par la touche Alt Gr+9 Cliquer sur *ajuster*
- GRANDEURS : icône *Tableau* puis *Y*+ : remplir les cases Les différentes grandeurs créées successivement sont :

- v : Unité : m.s-1  
Dérivée : 
$$v = \frac{dx}{dt}$$

 $- \text{Ec} = \frac{1}{2} \text{ m v}^2$ : Unité : J Commentaire : Energie cinétique

*Grandeur calc*: entrer correctement l'expression sachant que m = 43 g (attention aux unités)

Commentaire : vitesse

 $\begin{array}{ll} - \ Ep = \ m \ g \ z : & Unité : J & Commentaire : Energie potentielle \\ \textit{Grandeur calc : } & entrer \ correctement \ l'expression \ sachant \ que \ m = 43 \ g \\ (attention \ aux \ unités), \ que \ g = 9.8 \ m/s^2 \ et \ que \ z \ représente \ l'altitude. \\ On \ prend \ l'origine \ des \ altitudes \ au \ point \ le \ plus \ bas \ du \ problème \ étudié : \\ x_{max} = 0.23 \ m \qquad (à \ vérifier \ dans \ le \ tableau \ de \ mesures) \end{array}$ 

Donc 
$$z = 0.23 - x$$
.

- Em = Ec + Ep : Unité : J Commentaire : Energie mécanique
Grandeur calc : entrer correctement l'expression .

- Dans GRAPHE :
  - Vérifier abscisse : t
  - Ajouter les ordonnées : Ec, Ep, Em.
  - Identifier les courbes
- Enregistrer sous :

disquette A:/nom de la classe/semaine 1 ou 2/Chute+nom d'une des personnes du binôme

<u>3.2. EDITION et IMPRESSION</u> sur un autre ordinateur <u>3.3. CONCLUSIONS</u> :

#### 4. OSCILLATIONS sans AMORTISSEMENT :

C'est la même procédure que pour la chute libre

- 4.1. <u>Exploitation</u> :
  - ouvrir le fichier de mesure sous REGRESSI A:/nom de la classe/semaine 1 ou 2/300K18
  - MODELE : icône *Graphe* puis 2<sup>ième</sup> icône : *Modéliser* : dans expression du modèle, taper : x=a\*cos(2\*π\*t/T+φ)+xo Cliquer sur *ajuster*
  - GRANDEURS : icône *Tableau* puis *Y*+ : remplir les cases Les différentes grandeurs créées successivement sont :

-v: dérivée dx/dt

 $-Ec = \frac{1}{2} m v^2$ : Unité : J Commentaire : Energie cinétique

*Grandeur calc* : entrer correctement l'expression sachant que m = 300+43 g (attention aux unités)

 $-Ep = \frac{1}{2}kx^2$ : Unité : J Commentaire : Energie potentielle

**Grandeur calc :** entrer correctement l'expression sachant que k = 18 N/m . - Em = Ec + Ep :

- Dans GRAPHE : Vérifier abscisse : t puis Ajouter les ordonnées : Ec, Ep, Em . *Identifier les courbes*
- Enregistrer sous :

A:/*nom de la classe/semaine 1 ou 2/300K18+nom* d'une des personnes du binôme **4.2.** <u>EDITION et IMPRESSION</u> sur un autre ordinateur

4.3. CONCLUSIONS :

## **5. OSCILLATIONS avec AMORTISSEMENT SOLIDE :**

C'est la même procédure que pour les oscillations sans amortissement

# 5.1. <u>Exploitation</u> :

- ouvrir le fichier de mesure sous REGRESSI A:/nom de la classe/semaine 1 ou 2/Oscasol
- MODELE : icône *Graphe* puis 2<sup>ième</sup> icône : *Modéliser* : dans expression du modèle, taper : x=a\*(1-b\*t)\*cos(2\*π\*t/T+φ)+xo Cliquer sur *ajuster*
- GRANDEURS : icône *Tableau* puis *Y*+ : remplir les cases Les différentes grandeurs créées successivement sont :

-v: vitesse : dérivée dx/dt

 $-Ec = \frac{1}{2} m v^2$ : Grandeur calc : entrer correctement l'expression sachant

que m = 50,6 g (attention aux unités)

 $-Ep = \frac{1}{2}kx^2$ : *Grandeur calc*: entrer correctement l'expression sachant

que k = 2\*1,57 N/m . (2 ressorts en série) - Em = Ec + Ep :

- Créer une dernière grandeur x1 = 0,1\*x

- Dans GRAPHE :
  - Vérifier abscisse : t
  - Mettre x1 en ordonnée principale à la place de x.
  - Ajouter les ordonnées : Ec, Ep, Em.
  - Identifier les courbes
- Enregistrer sous :

A:/*nom de la classe/semaine 1 ou 2/Oscasol+nom* d'une des personnes du binôme **5.2. EDITION et IMPRESSION** sur un autre ordinateur

5.3. CONCLUSIONS :